# 署名の方法(Microsoft edge)

1. Microsoft edge で PDF を開く。

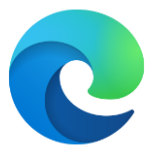

#### 2. 「手書き」をクリック

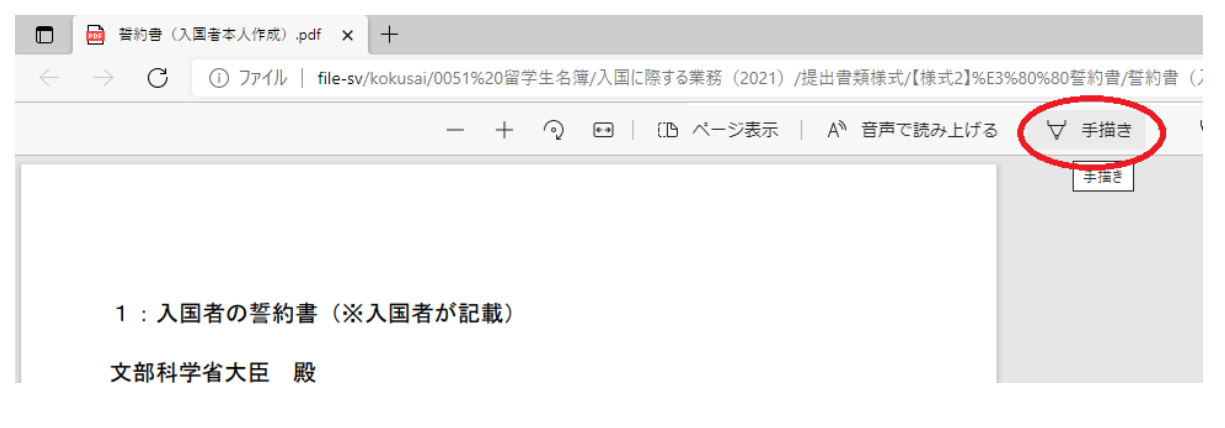

#### 3.「黒」を選択

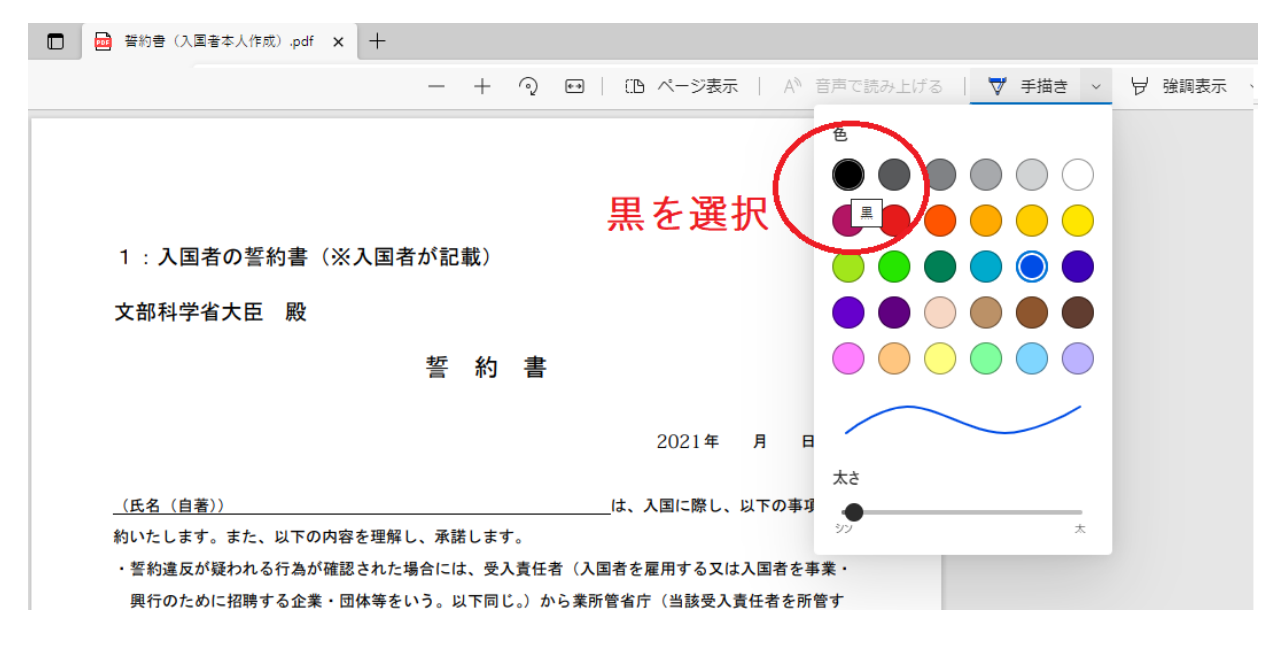

#### 4. サインと日付を記入

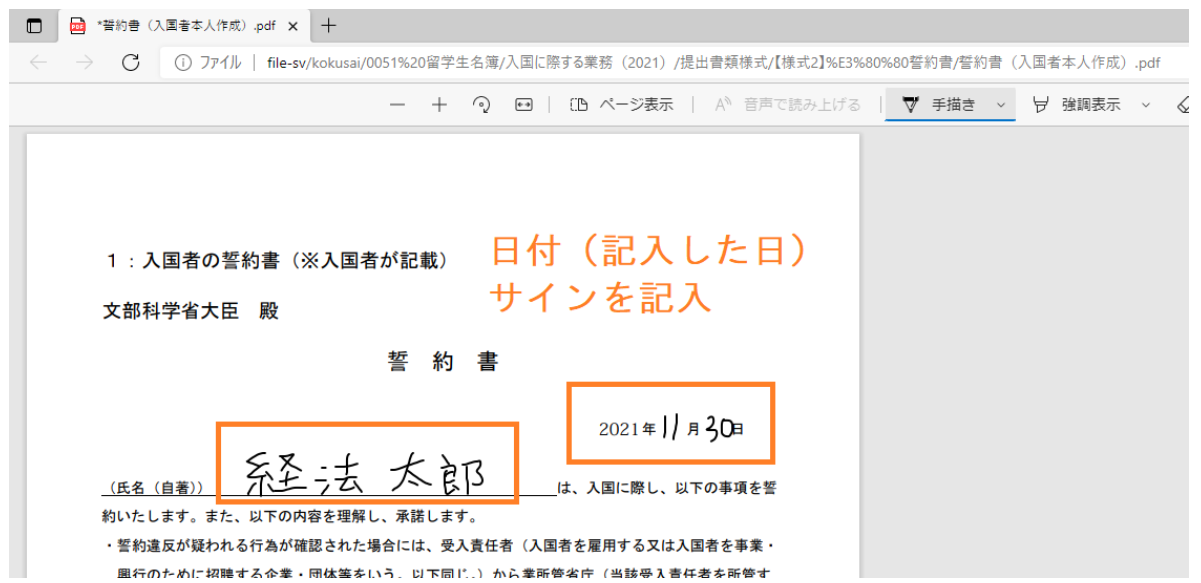

### 5. 「名前を付けて保存」をクリック

| 051%20留学生名簿/入国に際する業務(2021)/提出書類様式/【様式2】%83  | 3%80%80誓約書/誓約書 | 昏(入国者本人作成).pdf | $\frown$                      |
|---------------------------------------------|----------------|----------------|-------------------------------|
| — 十 🤉 🕶   🗅 ページ表示   A <sup>N</sup> 音声で読み上げる | 5 🗸 予描き 🗸      | ∀強調表示 ∨ ⊘ >    | 肖去   〇 〇 〇 〇 一 一 ^ ^ 名前を行けて保存 |
| が記載)                                        |                |                |                               |
| 誓約書                                         |                |                |                               |
| 2021年11月30日                                 |                |                |                               |
| 太良了 は、入国に際し、以下の事項を誓 承諾します。                  |                |                |                               |

## 6. ファイル名に学籍番号、氏名を追加。保存して完成。

| ● 名前を付けて保存                       |                                             |                                       |                      | ×       |             |            |
|----------------------------------|---------------------------------------------|---------------------------------------|----------------------|---------|-------------|------------|
| ← → ~ ↑ ↓ > P                    | C > ダウンロード >                                | ٽ ~                                   | 𝒫 ダウンロードの検索          |         | (入国者本       | 、人作成)      |
| 整理 ▼ 新しいフォルダ-                    | -                                           |                                       | :<br>:<br>: =        | : • 🕜   | ୍           | <b>e</b> • |
| ▲ クイック アクセス                      | 名前                                          | 更新日時                                  | 種類                   | サイズ ^   |             |            |
| デスクトップ 🖈                         | ~今日 (1)                                     |                                       |                      |         |             |            |
| 🖊 ダウンロード 🛪                       | 🧰 誓約書(入国者本人作成)nakamoto                      | 2021/11/10 9:52                       | Microsoft Edge P     | 282     |             |            |
| 🔮 ドキュメント 🖈                       | ~ 今週に入って (昨日は含めず) (1)                       |                                       |                      |         |             |            |
| 📰 ピクチャ 🛛 🖈                       | 🧰 20211105_大学等における私費外国人留学生の入国再開について(周知) (1) | 2021/11/08 10:02                      | Microsoft Edge P     | 437     |             |            |
| 【様式2】 誓約書                        | ~先週 (9)                                     |                                       |                      |         |             |            |
| 11月申請学生八                         | 211105_私費外国人留学生の水際措置に係る新たな措置(19)について        | 2021/11/06 10:05                      | Microsoft Edge P     | 1,028   |             |            |
| 1 定山吉規様式                         | 105 制度説明資料<br>                              | 2021/11/06 10:05                      | Microsoft Edge R     | 1,280 1 |             |            |
|                                  |                                             | 2021/11/00 10:05                      | Wile osore Edge III. | >       | 」書          |            |
| ファイル名(U): 21X0                   | 000 経法太郎                                    |                                       |                      | ~       |             |            |
| ファイルの種類(1). みのの                  | e Acrobat Document                          |                                       |                      | ~       |             |            |
|                                  |                                             |                                       |                      |         | -           |            |
| ヘ フォルダーの非表示                      |                                             |                                       | 保存(S)                | キャンセル   | <u>z</u> TS | la         |
|                                  |                                             | 約いたします。また、以下の内容を理解し、承諾します。            |                      |         |             |            |
| ・誓約違反が疑われる行為が確認された場合には、受入責任者(入国) |                                             |                                       |                      |         |             | 「人国君       |
| 興行のために招聘する企業・団体等をいう。以下同じ。)から打    |                                             |                                       |                      |         |             | ら業所管       |
|                                  |                                             | · · · · · · · · · · · · · · · · · · · |                      |         |             |            |